## To Access MEA Online – For Existing Users

Note: The URL for MEA Online used to be meaonline.educationminnesota.org, but it is now meaonline.learnupon.com.

Step 1: Go to the following link: <a href="https://meaonline.learnupon.com/users/password/new">https://meaonline.learnupon.com/users/password/new</a>

Step 2: Input the email address associated with your MEA Online account and click "Send."

## Forgot your password?

| Email |               |  |
|-------|---------------|--|
|       |               |  |
|       |               |  |
|       | Send          |  |
|       | Back to login |  |
| L     | -             |  |

**Step 3:** You will see the log in screen once you click "Send," then check your email and click the link in the email to reset your password.

|                                                                                                    | U VECE / HO VECESSAL<br>REALISES AND STRENTS                                                                                                    |
|----------------------------------------------------------------------------------------------------|----------------------------------------------------------------------------------------------------|
| Welcome!<br>Education Minnesota members were sent email invitations to access this site. If you did<br>not receive an email from notifications@learnupon.com, please email<br>meaonline@edm.org. The only way to access the site is through an email invitation. | If you have an account with us, you should shortly receive an email with<br>instructions on how to reset your password. If you do not receive that<br>email within a few minutes, be sure to check your sparn folder, and/or<br>contact your portal administrator for further assistance |
| *DUCATION                                                                                                    | Welcome to MEA Online!                                                                                                    |
|                                                                                                    | Email                                                                                                    |
| MINNESOTA                                                                                                    | Password                                                                                                    |
|                                                                                                    | Sign in                                                                                                    |

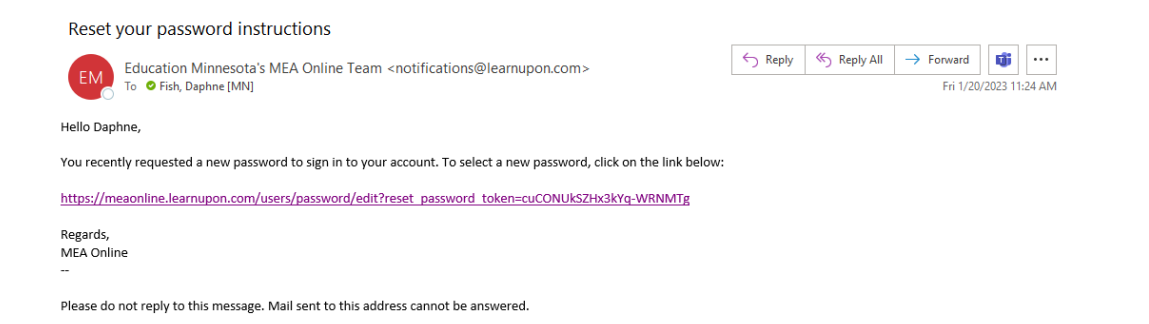

## Step 4: Input a password; it can be the same one you used before on MEA Online, or you can change it.

|                      | EDUCATORS AND STU | SSIDHAL<br>Eents |   |
|----------------------|-------------------|------------------|---|
| Change your          | password          |                  |   |
| New password         |                   |                  |   |
| New password         |                   |                  |   |
| Confirm new password |                   |                  |   |
| Confirm new passwor  | rd                |                  |   |
|                      |                   |                  | _ |
|                      | Change my passwo  | ord              |   |
|                      |                   |                  |   |

**Step 5:** You're in MEA Online! Remember if you bookmarked the old website to remove it, and save the new URL (meaonline.learnupon.com)

## Accessing the NEA Portal through MEA Online

Step 1: Log into MEA Online at meaonline.learnupon.com

Step 2: Click on the portal switcher button in the upper right-hand corner

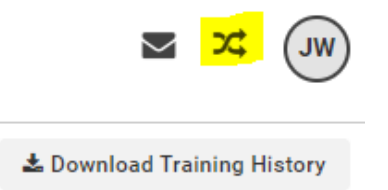

Step 3: Click PEP – Professional Excellence Portal

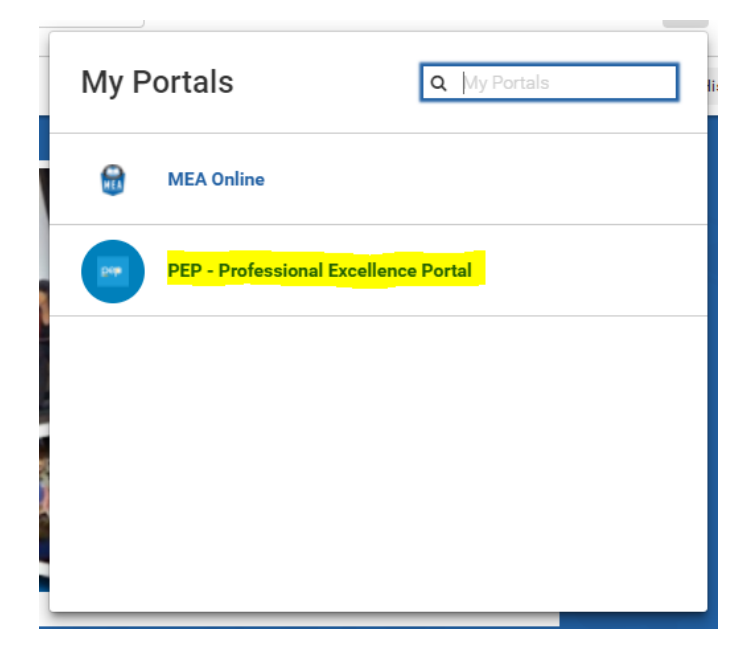

Step 4: Accept the terms of use

Step 5: Fill out your Custom User Data

**Step 6:** Take the Mandatory Welcome to NEA Training – it only takes 1 minute! **If you do not complete this right away, you will see prices for classes, rather than being able to access them for free.** 

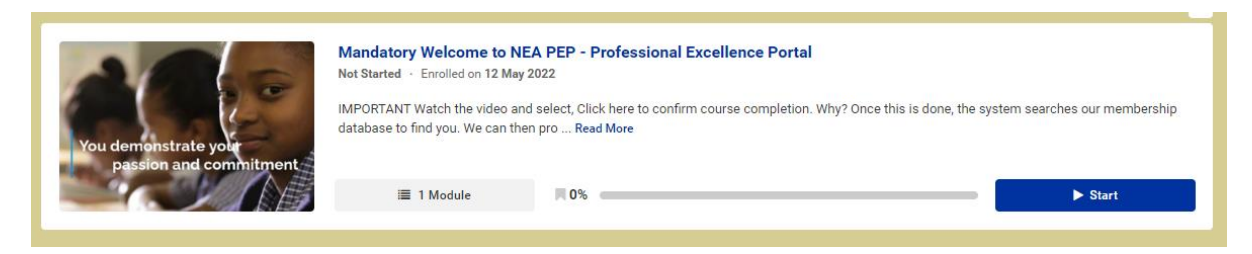

Step 7: Once you've completed the mandatory course, click the Store.

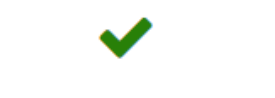

**Step 8:** Take any classes of interest! They will all be listed as "free." Here is an example:

| Collaborating for Student Success                                                                                                    |                      |                  |     |
|----------------------------------------------------------------------------------------------------|----------------------|------------------|-----|
| If you've heard about the benefits of administration, the education association/union, and other education stakeholders<br>working together in partnership to co-create solutions that benefit students, and want to get started this course is for you. This<br>course can guide you to develop a sustainable system of labor-management collaboration in your district or school. |                      |                  |     |
| Rating                                                                                                    | Content<br>9 modules | Price ()<br>Free | Add |

Once you click "Add," it will take you to the cart to check out. Then it will show up in your Dashboard, and you can begin the course.

To get back to MEA Online courses, click the Portal Switcher in the upper right-hand corner and click MEA Online.